การสมัครใช้บริการหักบัญชีธนาคารอัตโนมัติ (ATS) บัญชีธนาคารทหารไทยธนชาต

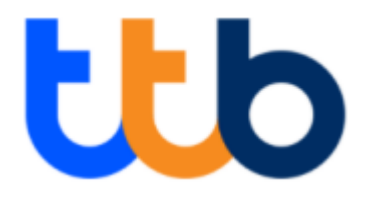

การเปิดบัญชีออนไลน์กับ DAOL INVESTMENT ท่านยินยอมให้สมัครบริการหักบัญชีอัตโนมัติ (ATS) สำหรับหักเงินค่าซื้อ หน่วยลงทุน

หมายเหตุ บัญชีที่ท่านทำการสมัคร ATS ต้องเป็นหมายเลงบัญชีเดียวกับข้อมูลที่ท่านระบุไว้ในขั้นตอนสมัครเปิดบัญชี

## ้สามารถสมัครบริการ ATS ได้ 2 ช่องทางดังต่อไปนี้

- 1. ตู้ ATM ธนาคารทหารไทยธนชาต (ใช้เวลา 2 3 วันทำการ)
  - รหัสบริษัท / Company ID = 3758
  - หมายเลขอ้างอิง 1 (Ref 1) = เบอร์โทรศัพท์
  - หมายเลขอ้างอิง 2 (Ref 2) = หมายเลขบัตรประจำตัวประชาชน 13 หลัก

# 2. แบบฟอร์มยินยอมให้หักบัญชีเงินฝาก (ใช้เวลา 7 – 14 วันทำการ)

 กรอกแบบฟอร์มยินยอมให้หักบัญชีเงินฝาก พร้อมแนบเอกสาร 1. สำเนาบัตรประชาชน 2. สำเนาสมุดบัญชี ธนาคารหน้าแรกที่ระบุหมายเลงบัญชีและชื่อเจ้างองบัญชี พร้อมเซ็นรับรองสำเนาถูกต้องบนสำเนาทุกฉบับ และกรุณาส่งเอกสารทั้งหมดกลับมาที่อยู่ ดังนี้

้บริษัทหลักทรัพย์จัดการกองทุน ดาโอ จำกัด เลขที่ 87/2 อาคารซีอาร์วีทาวเวอร์ ชั้นที่ 52 ออลซีซั่นเพลส ถนนวิทยุ แขวงลุมพินี เขตปทุมวัน กรุงเทพมหานคร 10330 (สมัครบริการหักบัญชีอิตโนมัติ)

หากท่านมีข้อสงสัย สามารถสอบถามข้อมูลเพิ่มเติมได้ที่ DAOL Contact Center 0 2351 1800 ตามวันและเวลาทำการ 08:00 น. ถึง 18.00 น. เว้นวันหยุดนักขัตฤกษ์

DAOL INVESTMENT MANAGEMENT COMPANY LIMITED บริษัทหลักทรัพย์จัดการกองทุน ดาโอ จำกัด

87/2 CRC Tower, 52nd Floor, All Seasons Place, Wireless Road, Lumpini, Pathumwan, Bangkok 10330 TAX ID 0105561093061 เลขที่ 87/2 อาคารซีอาร์ซีกาวเวอร์ ชั้นที่ 52 ออลซีชั่นส์เพลส ถนนวิทยุ แขวงลุมพินี เพตปทุมวัน กรุงเทพมหานคร 10330 เลขประจำตัวผู้เสียกาษีอากร 0105561093061

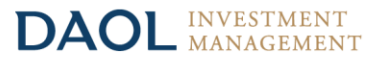

#### ้งั้นตอนการสมัคร ATS ผ่านตู้ ATM ธนาคารทหารไทยธนชาต

\*\*ก่อนทำรายการ กรุณาตรวจสอบหมายเลงบัญชีซื้องายกองทุนงองท่านให้เรียบร้อย\*\*

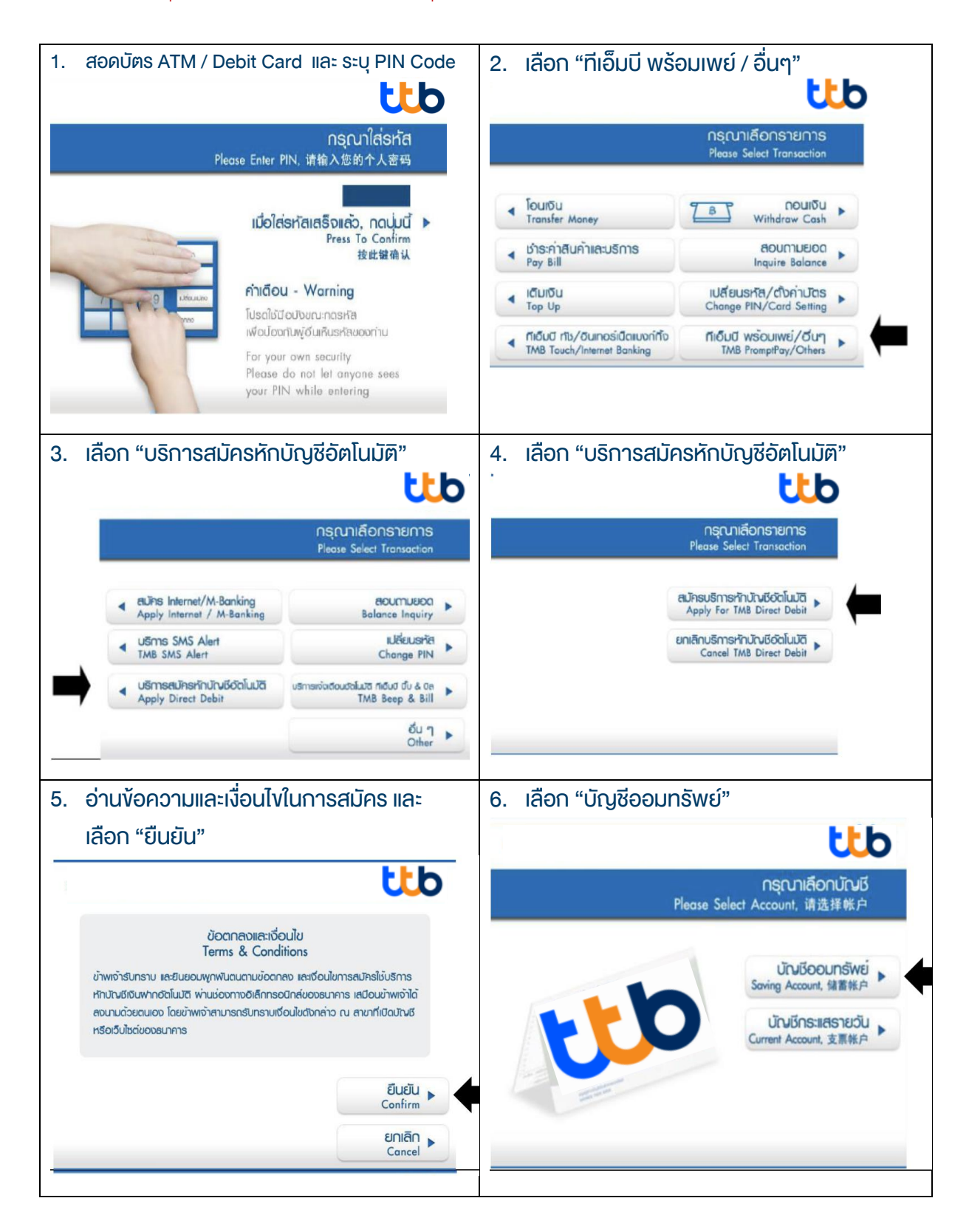

# DAOL INVESTMENT MANAGEMENT COMPANY LIMITED บริษัทหลักทรัพย์จัดการกองทุน ดาโอ จำกัด

87/2 CRC Tower, 52nd Floor, All Seasons Place, Wireless Road, Lumpini, Pathumwan, Bangkok 10330 TAX ID 0105561093061 เลขที่ 87/2 อาคารซีอาร์ซีกาวเวอร์ ชั้นที่ 52 ออลซีชั่นส์เพลส ถนนวิทยุ แขวงลุมพินี เทตปทุมวัน กรุงเทพมหานคร 10330 เลขประจำตัวผู้เสียกาษีอากร 0105561093061

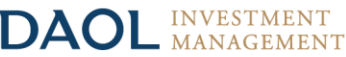

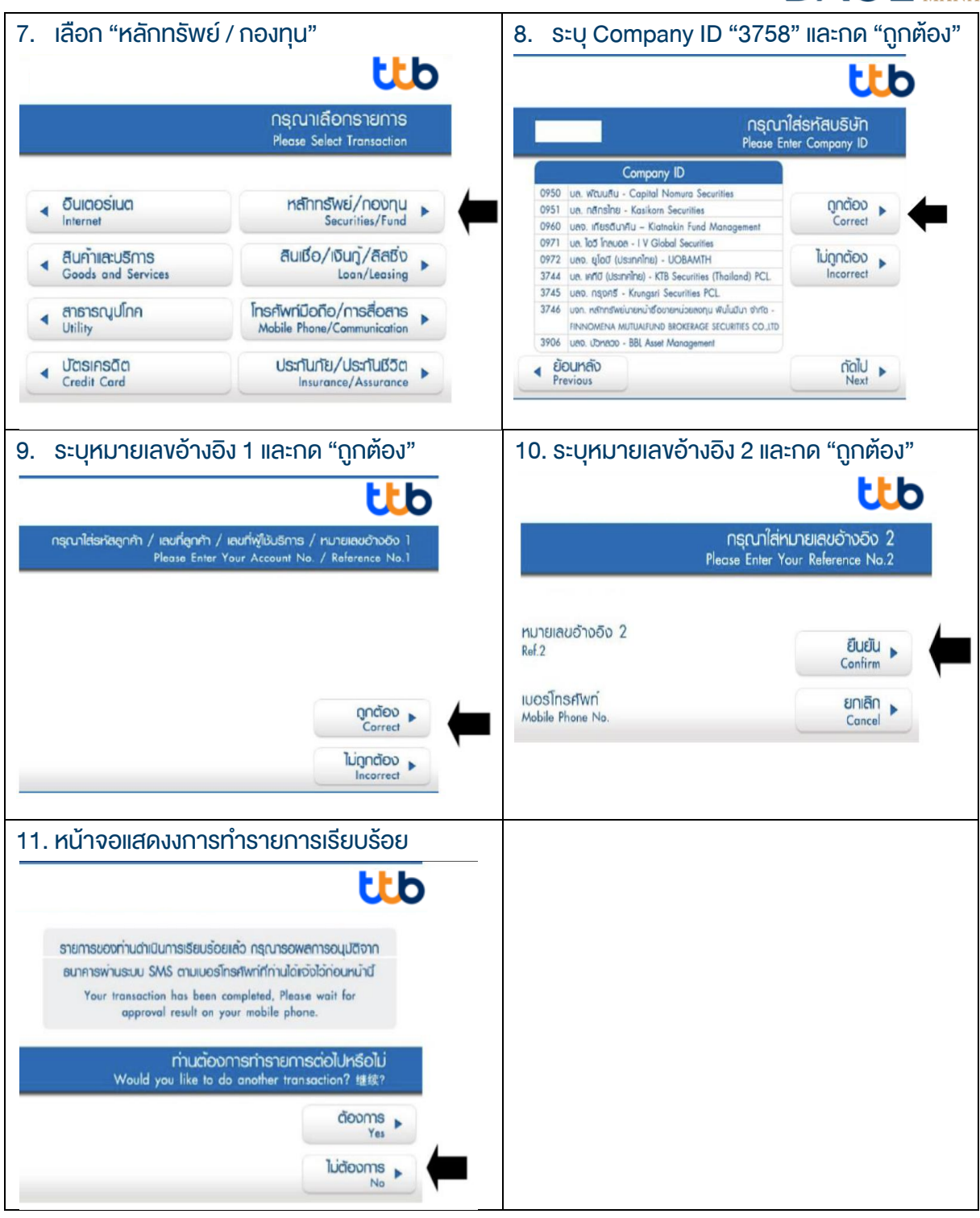

#### DAOL INVESTMENT MANAGEMENT COMPANY LIMITED บริษัทหลักทรัพย์จัดการกองทุน ดาโอ จำกัด

87/2 CRC Tower, 52nd Floor, All Seasons Place, Wireless Road, Lumpini, Pathumwan, Bangkok 10330 TAX ID 0105561093061 เลขที่ 87/2 อาการซีอาร์ซีทาวเวอร์ ชั้นที่ 52 ออลซีชั่นส์เพลส ถนนวิทยุ แขวงลุมพินี เขตปทุมวัน กรุงเทพมหานคร 10330 เลขประจำตัวผู้เสียกาษีอากร 0105561093061

## หนังสือยินยอมให้หักบัญชีเงินฝาก

|                          |                                             | เงียนที่                         |           |
|--------------------------|---------------------------------------------|----------------------------------|-----------|
|                          |                                             |                                  | วันที่    |
| เรียน ผู้จัดการธนาคาร_   | <u>ทหารไทยธนชาต</u> จำกัด (มหาชน            | ) ("ธนาคาร") สำนักงานใหญ่/สาขา _ |           |
| ง้าพเจ้า                 | บัตรประจำตัวประชาชน / หนังสือเดินทาง เลงที่ |                                  |           |
| เจ้างองบัญชีเงินฝากประเภ | ท ออมทรัพย์ / กระแสรายวัน บัญชีเลงที่       | (10 หลัก)                        |           |
| ชื่อบัญชี                |                                             |                                  |           |
| สถานที่ติดต่อ เลงที่     | ตรอก/ชอย                                    | กนน                              | ตำบล/แขวง |
| ວຳເກວ/ເvต                | จังหวัด                                     | รหัส                             | ไปรษณีย์  |
| lns                      | E-mail                                      |                                  |           |

มีความประสงค์ให้ธนาคารหักเงินจากบัญชีเงินฝากดิงกล่าวของข้าพเจ้า และนำส่งเงินดิงกล่าวโอนเข้าบัญชีเงินฝากของบริษัท และ/หรือ ติวแทนของบริษัท (ตามที่ระบุด้านล่างนี้) และ/หรือ บัญชีอื่นใดซึ่งบริษัทจะเปลี่ยนแปลงหรือกำหนดเพิ่มเติมในอนาคต เพื่อชำระหนี้ และ/หรือ บรรดาภาระผูกพันต่าง ๆ ตามจำนวนเงินที่ปรากฎในใบแจ้งหนี้ หรือระบบสื่อสาร ข้อมูลคอมพิวเตอร์ หรือข้อมูลอิเล็กทรอนิกส์ (Electronic Data) หรือคำสิ่งที่ธนาคารได้รับจากบริษัท และ/หรือ ติวแทนของบริษัท และ/หรือ บุคคลอื่นใดที่ได้รับแต่งตั้งหรือมอบหมายจากบริษัท ให้กระทำการแทน และ/หรือ ในนามของบริษัท

ทั้งนี้ ข้าพเจ้าตกลงชำระค่าบริการ และ/หรือ ค่าธรรมเนียม และ/หรือ ค่าใช้จ่ายอื่น ๆ ที่เกี่ยวกับการใช้บริการหักบัญชีดังกล่าวให้แก่ธนาคารตามที่ธนาคารกำหนด (ถ้ามี) โดย ยินยอมให้ธนาคารหักเงินจากบัญชีเงินฝากที่ธะบุข้างต้น และ/หรือ บัญชีเงินฝากอื่นใดของข้าพเจ้าที่มีอยู่กับธนาคาร เพื่อชำระค่าบธิการ และ/หรือ ค่าธรรมเนียม และ/หรือ ค่าใช้จ่ายดังกล่าวได้

ในการหักเงินจากบัญชีเงินฝากของข้าพเจ้าเพื่อชำระหนี้ และ/หรือ บรรดาการะมูกพันต่าง ๆ ให้แก่บริษัทดิงกล่าว หากปรากฏในภายหลิงว่าจำนวนเงินที่ระบุในคำสึ่งตามที่ธนาคาร ได้รับนั้นไม่ถูกต้อง และธนาคารได้ทำการหักเงินจากบัญชีเงินฝากของข้าพเจ้า ตามจำนวนที่ปรากฏในคำสึ่งเรียบร้อยแล้ว ข้าพเจ้าตกลงที่จะดำเนินการเรียกร้องเงินจำนวนดังกล่าวจากบริษัท โดยตรง ทั้งนี้ ข้าพเจ้าขอสละสิทธิในการเรียกร้อง หรือฟ้องร้องให้ธนาคารชดใช้ และ/หรือ คืนเงินที่ธนาคารได้หักและโอนเข้าบัญชีเงินฝากของบริษัท และ/หรือ เงินค่าบริหา โดยตรง ทั้งนี้ ข้าพเจ้าขอสละสิทธิในการเรียกร้อง หรือฟ้องร้องให้ธนาคารชดใช้ และ/หรือ คืนเงินที่ธนาคารได้หักและโอนเข้าบัญชีเงินฝากของบริษัท และ/หรือ เงินค่าบริการ และ/หรือ ค่าธรรมเนียม และ/หรือ ค่าใช้จ่ายอื่น ๆ ที่หักซำระให้แก่ธนาคาร (ถ้ามี) และข้าพเจ้ายอมรับว่าธนาคารจะหักเงินจากบัญชีของข้าพเจ้าต่อเมื่อมีเงินในบัญชีเพียงพอในการหักบัญชีในขณะนั้น เท่านั้น และในการหักบัญชีเงินฝากดิงกล่าว ข้าพเจ้าไม่ประสงค์จะให้ธนาคารแจ้งการหักบัญชีแต่อย่างใด เนื่องจากข้าพเจ้าสามารถทราบธายการดิงกล่าวนั้นได้จากสมุดคู่ฝาก และ/หรือ STATEMENT ของธนาคาร และ/หรือ จากใบริษัณน และ/หรือใบงินของบริษัทอยู่แล้ว

ในกรณีที่เอกสารหลิกฐาน และเลขที่บัญซีเงินฝากที่ระบุในหนังสือนี้ ได้เปลี่ยนแปลงไปไม่ว่าโดยเหตุใดก็ตาม ้ำพเจ้าตกลงให้หนังสือยินยอมให้หิกบัญซีเงินฝากฉบับนี้คงมีผลใช้ บังคิบสำหรับบัญซีเงินฝากที่ได้มีการเปลี่ยนแปลงเอกสารหลิกฐานหรือเลขที่บัญซีเงินฝากดิงกล่าวได้ด้วยทุกประการ การขอให้หิกบัญซีเงินฝากตามหนังสือนี้ให้มีผลใช้บังคิบทันทีน์บแต่วันทำ หนังสือนี้และให้คงมีผลบังคิบต่อไปจนกว่าจะได้เพิกถอน โดยทำเป็นลายลักษณ์อิกษรให้ธนาการและบริษัททราบส่องหน้าไม่น้อยกว่า 2 เดือน

งอแสดงความนับถือ

| ลงชื่อ ×                                            | ผู้ให้ความยินยอม<br>)                                         |  |  |  |
|-----------------------------------------------------|---------------------------------------------------------------|--|--|--|
| (ตามที่ให้ไอ้กับธนาคาร)                             |                                                               |  |  |  |
| สำหรับบริษัท                                        | สำหรับธนาคาร                                                  |  |  |  |
| บริษัทหลักทริพย์จัดการกองทุน คาโอ จำกัด             | ธิบรองความถูกต้องของบิญชีเงินฝากและลายมือชื่อผู้ให้ความยินยอม |  |  |  |
| รับรองสายมือชื่อผู้ให้ความยินยอมเป็นลูกค้างองบริษัท |                                                               |  |  |  |
| สงชื่อ Date                                         | สงชื่อ Date                                                   |  |  |  |
| ()                                                  | ()<br>ลายมือชื่อผู้รับมอบอ่านาจสาvา ระบุเลขที่บิตรพนักงาน     |  |  |  |

# DAOL INVESTMENT MANAGEMENT COMPANY LIMITED บริษัทหลักทรัพย์จัดการกองทุน ดาโอ จำกัด

87/2 CRC Tower, 52nd Floor, All Seasons Place, Wireless Road, Lumpini, Pathumwan, Bangkok 10330 TAX ID 0105561093061

เลงที่ 87/2 อาคารซีอาร์ซีกาวเวอร์ ชั้นที่ 52 ออลซีซั่นส์เพลส ถนนวิทยุ แขวงลุมพินี เทดปทุมวัน กรุงเทพมหานคร 10330 เลงประจำคัวผู้เสียกาษีอากร 0105561093061